Instrukcja do zarejestrowania klubu w systemie uventex:

- 1. Należy wejśc na stronę www.myuventex.com
- 2. Kliknij w górnym prawym rogu przycisk Sign Up
- 3. Zaakceptuj warunki użytkowania (Yes, I accept the Terms and Conditions ) kliknij przycisk **Next**
- 4. Wypełni rubryki:

Email – wpisz swój email Password – wymysl hasło do konta First name – Imię Last name – Nazwisko Gender – Wybierz płeć ( Male – mężczyzna, Female – kobieta)

## Kliknij Submit

- 5. Wróć na stronę <u>www.myuventex.com</u> i kliknij w przycisk **Sign In** (prawy górny róg)
- 6. Zaloguj się używając podanego wcześniej hasła i maila
- 7. Po zalogowaniu się wybierz turnije: Liga Karate IKA POLAND GOLD EDITION V
- 8. Wypełnij rubryki:

Full Club Name – nazwa klubu Short Club Name – skrócona nazwa klubu Country – wybierz kraj (Poland) Federation – wybierz International Karate Association Poland Phone number – numer telefonu Addres – adres klubu

Zatwierdź – po zatwierdzeniu pojawi się informacja o oczekiwaniu na potwierdzenie rejestracji. W celu szybszego procesu rejestracji, proszę o kontakt mailowy : szymon.karate@gmail.com.